<u>1.Outlook を設定する。(初めて起動した場合)</u>

スタートメニュー『田』をクリックし、アプリー覧から『Outlook』をクリックして起動します。

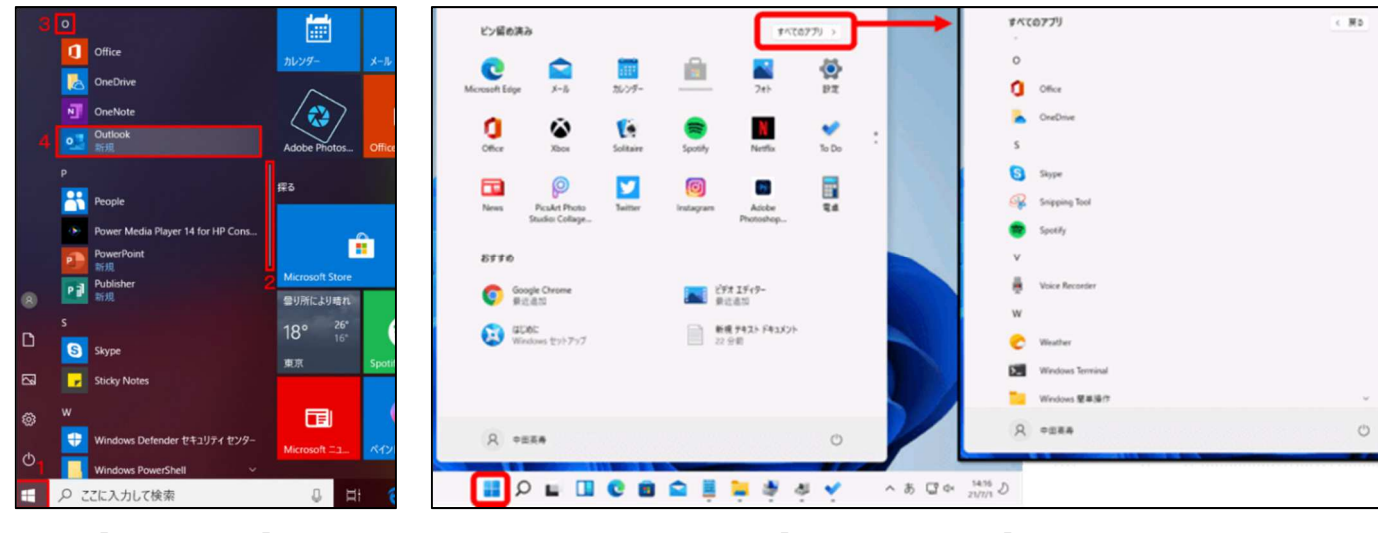

[Windows10]

<u>2.アカウント設定を行う</u>

Outlook が起動するとアカウント設定画面が表示されます。

『詳細オプション』をクリックし『自分で自分のアカウントを手動で設定』にチェックを入れます。

メールアドレス入力欄へ、オリエンテーションの際に渡された Microsoft アカウント

『<u>s【学生番号】@nue.ac.jp</u>』を入力し、『接続』ボタンをクリックします。

(例:学生番号 22-9999 の場合 アカウントは『s229999@nue.ac.jp』)

アカウントの種類を選択する画面が表示されたら「Office365」をクリックします。

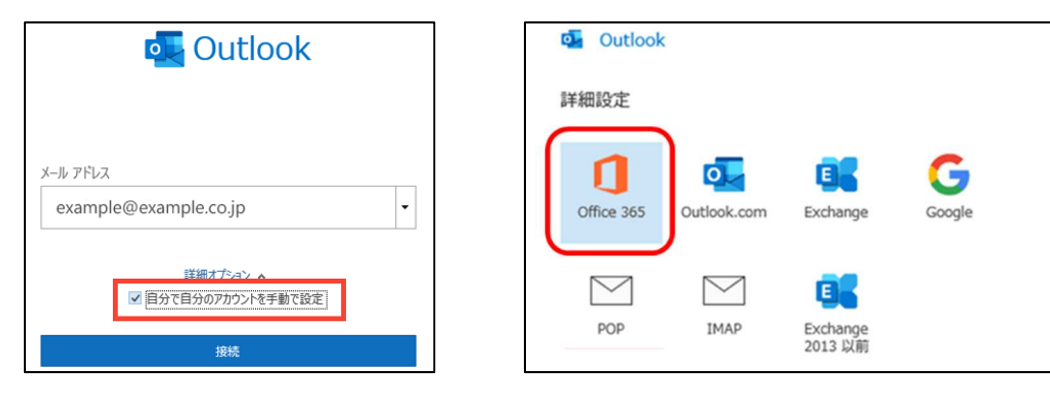

設定が終了すると受信トレイが表示されます。

| 09 =                                                                                     | ▶ 検索                                                          |         | ⊠ - □ X                                    |  |
|------------------------------------------------------------------------------------------|---------------------------------------------------------------|---------|--------------------------------------------|--|
| ファイル <u>ホーム</u> 送受信 表示<br>□ 新しいメール × □ · □                                               | ~⊮7<br>ಔ~   ∽ ≪ →   ≙ :                                       | 未読/闘封済み | 20 ~ № ~ 2-ガーの検索 四 ▽ ~ 🖓 すべてのフォルダーを送受信 … 、 |  |
| CCUERRCX0074N/-0459/074<br>・<br>・<br>・<br>・<br>・<br>・<br>・<br>・<br>・<br>・<br>・<br>・<br>・ | すべて<br>★読<br>× 今日                                             | 日付~ ↑   |                                            |  |
|                                                                                          | Microsoft Outl<br>Microsoft Outlook テ<br>この電子メール メッセージは、ア     | 10:09   | 回覧するアイテムを選択してください                          |  |
|                                                                                          | Microsoft Outl<br>Microsoft Outlook テ (火)<br>この電子メール メッセージは、ア | ) 11:34 |                                            |  |
|                                                                                          | Microsoft Outl<br>Microsoft Outlook テ (火)<br>この電子メール メッセージは、ア | ) 10:54 |                                            |  |
|                                                                                          | FCTV Interne<br>インターネットサービス中断 2020<br>FCTVインターネットサポートで        | 0/10/7  |                                            |  |
|                                                                                          | 任意の名前<br>test 2020<br>test [おわり]                              | 0/08/1  |                                            |  |
| ☑ 詞 Q <sup>Q</sup> ② ····<br>アイテム数: 62 未読: 62                                            | 任意の名前<br>test 2020                                            | 0/08/1  | <b>17 10</b> + 10%                         |  |

<sup>【</sup>Windows11 画面】